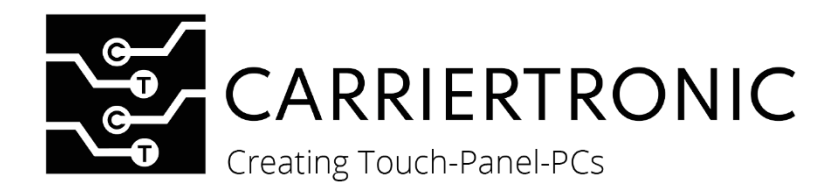

# **ROXY-SERIE**

#### Open Frame Touch-Monitor & Waterproof Touch-Monitor VESA

Generation 1

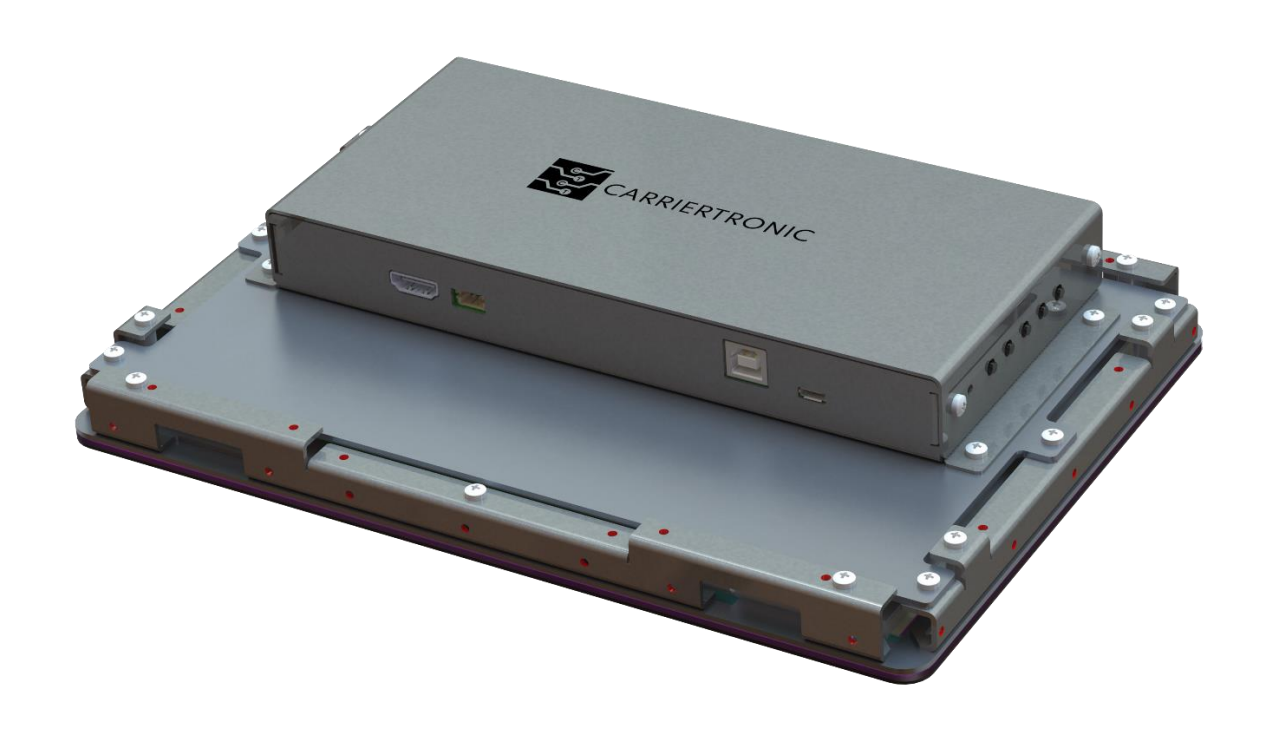

# Bedienungsanleitung Roxy-Serie

Stand: August.2023, v1.0 Doc No.: P461302

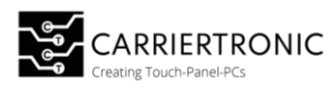

| Inh   | altsverzeichnis                                 |            |
|-------|-------------------------------------------------|------------|
| Info  | ormationen zum Dokument                         | 2          |
| Teo   | chnische Änderungen                             | 2          |
| His   | torie                                           | 2          |
| Sic   | herheitshinweise:                               | 3          |
| Betri | ebsanleitung                                    | 4          |
| Pro   | oduktbeschreibung                               | 4          |
| Au    | sführungen der Roxy Serie                       | 5          |
| Dis   | play Eigenschaften                              | 5          |
| Sys   | stem Konfiguration                              | 6          |
| Co    | nnector Interface                               | 7          |
| Spo   | annungsversorgung                               | 7          |
| Ко    | nfektioniertes Anschluss Kabel                  | 8          |
| Vic   | deo Input Buchse                                | 8          |
| То    | uch Controller Connector                        | 8          |
| Ge    | häusevariante VESA                              | 9          |
| Ab    | maße                                            | 9          |
| Ge    | häusevariante Open Frame / Rückseitige Montage1 | 0          |
| Po    | wer Control                                     | 11         |
| OS    | D (On-Screen-Display)1                          | 2          |
| ٨     | Nenü Struktur                                   | 13         |
| F     | lauptmenü ltems                                 | 14         |
| S     | ub-Menü: Picture                                | 14         |
| S     | ub-Menü: Display1                               | 15         |
| S     | ub-Menü: Color                                  | 6          |
| S     | ub-Menu: Advance                                | 17         |
| S     | ub-Menu: Advance                                | 18         |
| S     | ub-Menu: Other                                  | 19         |
| S     | ub-Menu: Information2                           | 0          |
| Ор    | tion Automatic Brightness Control <b>(ALS)</b>  | 21         |
| Pai   | rametrisierung der Hintergrundbeleuchtung       | 21         |
| Ins   | tandhaltung2                                    | 24         |
| V     | Vartungshinweis                                 | 24         |
| R     | einigung                                        | 25         |
| Т     | echnischer Support                              | 25         |
| E     | ntsorgung                                       | <u>'</u> 6 |
| A     | Aufbewahrung/Lagerung2                          | 26         |
|       |                                                 |            |

| Dateiname:                                 | Ablage:                            | Letzte Anderung:             |
|--------------------------------------------|------------------------------------|------------------------------|
| Bedienungsanleitung ROXY-Touch-Panel-      | 04 Bedieungsanleitungen\ROXY-Serie | 31.07.2023                   |
| Serie.pdf                                  | - 5 5                              |                              |
| Firma: carriertronic GmbH, Borsigstraße 3, | Kontakt: info@carriertronic.com    | Seite <b>1</b> von <b>26</b> |
| 71263 Weil der Stadt                       |                                    |                              |

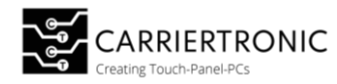

#### Informationen zum Dokument

Dieses Dokument ist für den Endkunden bestimmt. Die Sicherheitshinweise müssen vom Maschinenbauer oder Systemanbieter weitergegeben werden.

#### Technische Änderungen

Die carriertronic GmbH behält sich vor, die in dieser Dokumentation enthaltene Information, Ausführungen und technische Daten ohne vorherige Ankündigung zu ändern und anzupassen.

#### Historie

Die folgenden Versionen der Ihnen hier vorliegenden Gebrauchsanweisung wurden bereits veröffentlicht:

| Version        | Bemerkung   |  |
|----------------|-------------|--|
| Aug.2023, vl.0 | Erstausgabe |  |
|                |             |  |
|                |             |  |

| Dateiname:<br>Bedienungsanleitung_ROXY-Touch-Panel-<br>Serie.pdf   | Ablage:<br>04_Bedieungsanleitungen\ROXY-Serie | Letzte Anderung:<br>31.07.2023 |
|--------------------------------------------------------------------|-----------------------------------------------|--------------------------------|
| Firma: carriertronic GmbH, Borsigstraße 3,<br>71263 Weil der Stadt | Kontakt: info@carriertronic.com               | Seite <b>2</b> von <b>26</b>   |

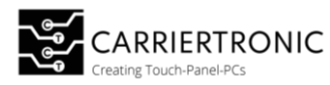

#### Sicherheitshinweise:

# **⚠ GEFAHR**

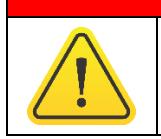

**Bezeichnet eine unmittelbare drohende Gefahr** Bei Missachten der/des Hinweise/s drohen schwere Verletzung oder Tod.

# 

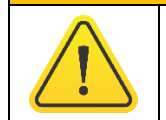

**Bezeichnet eine gefährliche Situation** Bei Missachten der/des Hinweise/s drohen schwere Verletzung.

# 

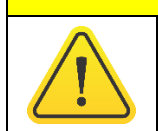

**Bezeichnet eine mögliche gefährliche Situation** Bei Missachten der/des Hinweise/s können Verletzungen eintreten.

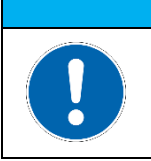

## HINWEIS

**Bezeichnet nützliche Informationen** Wichtige Angaben zur Vermeidung von Fehlfunktionen bei denen Sachschäden entstehen können.

| Dateiname:<br>Bedienungsanleitung_ROXY-Touch-Panel-<br>Serie.pdf   | Ablage:<br>04_Bedieungsanleitungen\ROXY-Serie | Letzte Anderung:<br>31.07.2023 |
|--------------------------------------------------------------------|-----------------------------------------------|--------------------------------|
| Firma: carriertronic GmbH, Borsigstraße 3,<br>71263 Weil der Stadt | Kontakt: info@carriertronic.com               | Seite <b>3</b> von <b>26</b>   |

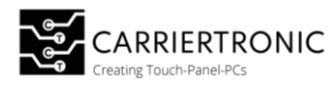

# Betriebsanleitung

## Produktbeschreibung

Die Roxy-Serie ist ein vielseitiges Touch-Monitor-System.

Dieses System zeichnet sich vor allem durch seine einfache Integration in bestehende oder neue Projekte aus.

Durch die unterschiedlichen und gegebenenfalls auf ihr Projekt angepassten Ausführungen ist sowohl ein aufgesetzter oder freistehender Einsatz sowie eine integrierte Verwendung des Systems ohne weiters möglich. Ihrer Kreativität sind dabei keine Grenzen gesetzt. Zögern Sie nicht, uns zu kontaktieren!

Im Betrieb zeichnet sich die Roxy-Serie durch eine hohe Auflösung und überdurchschnittliche Helligkeit mit guten Kontrasten aus, wodurch eine einfache Ablesbarkeit des Displays auch bei hoher Sonneneinstrahlung oder hellem Umgebungslicht gewährleistet wird. Bei Umgebungen mit schnell wechselndem Umgebungslicht kann das System dank der optionalen Verwendung der ALS<sup>\*</sup> (Automatic Brightness Control) problemlos eingesetzt werden.

Unser System bietet zudem eine ausgereifte Technologie für die kapazitive Touch-Funktion, sodass eine sichere Bedienung auch mit Handschuhen gewährleistet ist.

Die Roxy-Serie ist auch für den Einsatz in anspruchsvollen Umgebungsbedingungen bestens geeignet. Dank der hochwertigen Verarbeitung und der Möglichkeit zur Integration in feuchter Umgebung<sup>\*\*</sup> bietet unser System einen Schutz bis IP65.

Die Roxy-Serie ist in den unten aufgeführten Ausführungen bestell- und lieferbar.

Kommen Sie gerne auf uns zu!

carriertronic GmbH,

Borsigstraße 3,

71263 Weil der Stadt

Telefon: +49(0)7033708974-0

E-Mail: info@carriertronic.com

\*Aufpreispflichtig

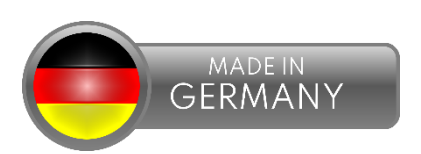

\*\*Nur bei Waterproof Touch Monitor VESA Modellen

| Dateiname:<br>Bedienungsanleitung_ROXY-Touch-Panel-<br>Serie.pdf   | Ablage:<br>04_Bedieungsanleitungen\ROXY-Serie | Letzte Anderung:<br>31.07.2023 |
|--------------------------------------------------------------------|-----------------------------------------------|--------------------------------|
| Firma: carriertronic GmbH, Borsigstraße 3,<br>71263 Weil der Stadt | Kontakt: info@carriertronic.com               | Seite <b>4</b> von <b>26</b>   |

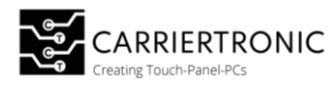

#### Ausführungen der Roxy Serie

# Open Frame Touch Monitor Waterproof Touch Monitor VESA Image: Waterproof Touch Monitor VESA Image: Waterpr

Rückseitige Montage100)Art. Nr.:7 Zoll Frontmontage:<br/>CT00102010.1 Zoll VESA-Montage:<br/>CT0111210.1 Zoll Frontmontage:<br/>CT0065921.5 Zoll VESA-Montage:<br/>CT0XXXX10.1 Zoll Rückmontage:<br/>CT00101021.5 Zoll VESA-Montage:<br/>CT0XXXX

# C1001010

## Display Eigenschaften

|                       | 7 Zoll                 | 10.1 Zoll                          |
|-----------------------|------------------------|------------------------------------|
| Helligkeit:           | 1000 cd/m <sup>2</sup> | 1000 cd/m <sup>2</sup>             |
| Kontrast:             | 1000 CR                | 700 CR                             |
| Auflösung:            | 800x480                | 1280(RGB) x 800                    |
| <b>Reaktionszeit:</b> | 25ms                   | 25ms                               |
| Lebensdauer:          | 70.000 Stunden         | 50.000 Stunden                     |
| Kühlung:              | Passiv (Natürliche     | Passiv (Natürliche Luftkonvektion) |
|                       | Luftkonvektion)        |                                    |
| Betriebstemperatur:   | 0 ~ 50°C               | 0 ~ 50°C                           |
| Luftfeuchtigkeit:     | 5 ~ 80% (nicht         | 5 ~ 80% (nicht kondensierend)      |
|                       | kondensierend)         |                                    |
| Gewicht:              | Auf Anfrage            | 1500 g                             |

## HINWEIS

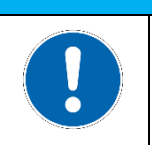

#### Information

Schnittstellenbeschreibung sind der Übersicht zu entnehmen

| Dateiname:<br>Bedienungsanleitung_ROXY-Touch-Panel-<br>Serie.pdf   | Ablage:<br>04_Bedieungsanleitungen\ROXY-Serie | Letzte Anderung:<br>31.07.2023 |
|--------------------------------------------------------------------|-----------------------------------------------|--------------------------------|
| Firma: carriertronic GmbH, Borsigstraße 3,<br>71263 Weil der Stadt | Kontakt: info@carriertronic.com               | Seite <b>5</b> von <b>26</b>   |

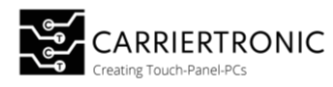

## System Konfiguration

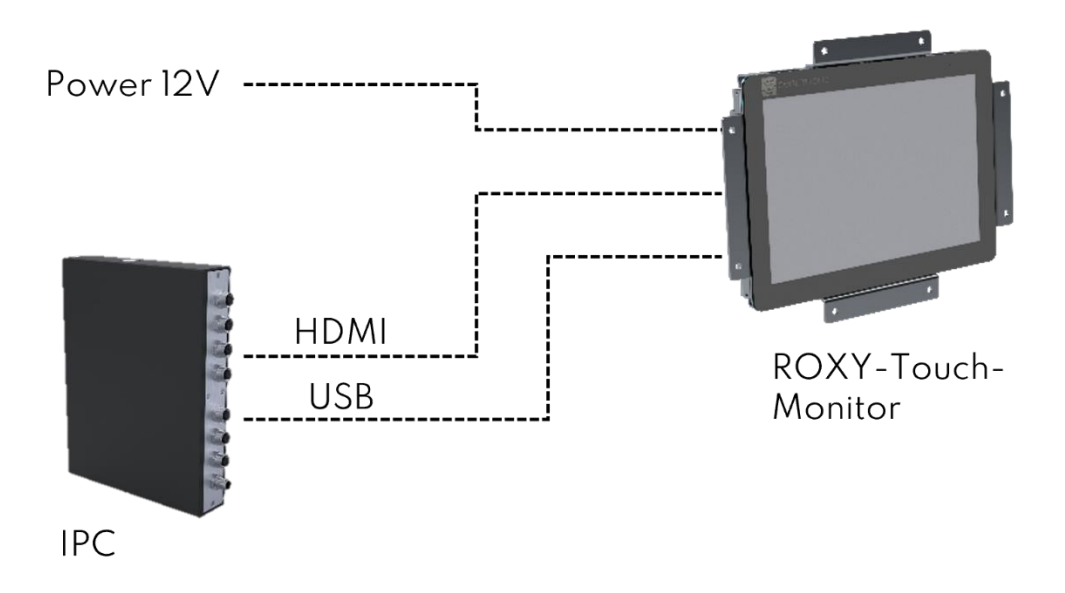

Die Roxy-Serie bietet vielseitige Anwendungsmöglichkeiten und ist sowohl mit herkömmlichen Desktop-Computern als auch mit unserer Raccoon-IPC-Serie<sup>\*</sup> kompatibel.

Um den Roxy-Touch-Monitor nutzen zu können, schließen Sie einfach die HDMI- und USB-Verbindung an Ihren PC an und verwenden Sie ihn wie einen herkömmlichen Touch-Monitor.

\*nicht im Lieferumfang enthalten (CT00896)

| Dateiname:<br>Bedienungsanleitung_ROXY-Touch-Panel-<br>Serie.pdf   | Ablage:<br>04_Bedieungsanleitungen\ROXY-Serie | Letzte Anderung:<br>31.07.2023 |
|--------------------------------------------------------------------|-----------------------------------------------|--------------------------------|
| Firma: carriertronic GmbH, Borsigstraße 3,<br>71263 Weil der Stadt | Kontakt: info@carriertronic.com               | Seite <b>6</b> von <b>26</b>   |

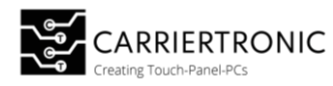

# Connector Interface

## Spannungsversorgung

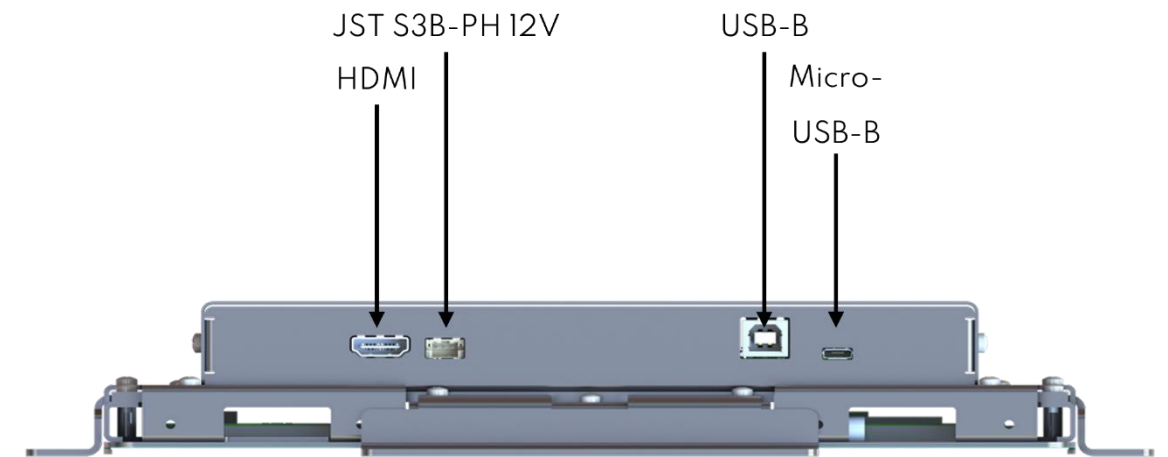

Die Roxy-Produkt Familie besitzt abhängig von der Display Größe zwei verschiedene Steckersysteme für die Spannungsversorgung.

| Display Größe | Stecker Type | Spannung | Einheit |
|---------------|--------------|----------|---------|
| 7 Zoll        | JST S3B-PH   | +12      | V       |
| 10.1 Zoll     | JST S3B-PH   | +12      | V       |
| 12.1 Zoll     | JST S3B-PH   | +12      | V       |
| 17 Zoll       | 2.5 Power DC | +12-24   | V       |
|               | Jack         |          |         |
| 21.5 Zoll     | 2.5 Power DC | +12-24   | V       |
|               | Jack         |          |         |

## Terminal Block Spannungsversorgung

#### Stecker-Typ: JST S3B-PH

| Pin | Beschreibung | Spannung / Bereich |
|-----|--------------|--------------------|
| 1   | +V_PWR_IN    | 12VDC +-10%        |
| 2   | GND          |                    |
| 3   | GND          |                    |

## **HINWEIS**

#### Information

Achtung bei einer Verpolung der Kontakte kann das Gerät irreversiblen Schaden nehmen!

| Dateiname:<br>Bedienungsanleitung_ROXY-Touch-Panel-<br>Serie.pdf   | Ablage:<br>04_Bedieungsanleitungen\ROXY-Serie | Letzte Anderung:<br>31.07.2023 |
|--------------------------------------------------------------------|-----------------------------------------------|--------------------------------|
| Firma: carriertronic GmbH, Borsigstraße 3,<br>71263 Weil der Stadt | Kontakt: info@carriertronic.com               | Seite <b>7</b> von <b>26</b>   |

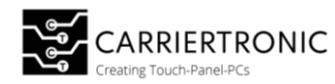

#### Konfektioniertes Anschluss Kabel

Spannungsversorgung Kabel offen Art. Nr.: CTOO992 Polzahl: 3 pol Anschlussseite A: Kabel, offenes Ende Anschlussseite B: JST S3B-PH, gerade Kabellänge: 1 m Inhalt: 1 St.

Spannungsversorgung Kabel Power Jack Art. Nr.: CT01028 Polzahl: 3 pol Anschlussseite A: DC Power Jack 2.5mm Anschlussseite B: JST S3B-PH, gerade Kabellänge: 1 m Inhalt: 1 St.

#### Video Input Buchse

| Display Größe | Stecker Typ I                | Stecker Typ II | Stecker Typ III |
|---------------|------------------------------|----------------|-----------------|
| 7 Zoll        | HDMI Connector               | n.A.           | n.A.            |
| 10.1 Zoll     | HDMI Connector               | n.A.           | n.A.            |
| 12.1 Zoll     | HDMI Connector               | n.A.           | n.A.            |
| 17 Zoll       | Analog RGB (D-Sub 15<br>pin) | DVI, dual link | Display Port    |
| 21.5 Zoll     | Analog RGB (D-Sub 15<br>pin) | DVI, dual link | Display Port    |

#### Touch Controller Connector

| Display Größe | Stecker Typ |
|---------------|-------------|
| 7 Zoll        | USB-Type B  |
| 10.1 Zoll     | USB-Type B  |
| 12.1 Zoll     | USB-Type B  |
| 17 Zoll       | USB-Type B  |
| 21.5 Zoll     | USB-Type B  |

| Dateiname:<br>Bedienungsanleitung_ROXY-Touch-Panel-<br>Serie.pdf   | Ablage:<br>04_Bedieungsanleitungen\ROXY-Serie | Letzte Anderung:<br>31.07.2023 |
|--------------------------------------------------------------------|-----------------------------------------------|--------------------------------|
| Firma: carriertronic GmbH, Borsigstraße 3,<br>71263 Weil der Stadt | Kontakt: info@carriertronic.com               | Seite <b>8</b> von <b>26</b>   |

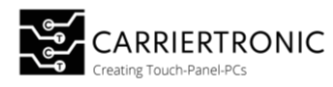

## Gehäusevariante VESA

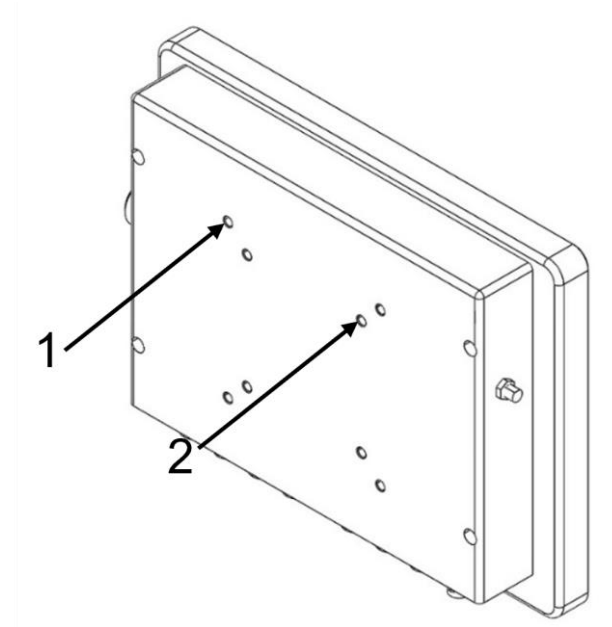

| Nummer | VESA     |
|--------|----------|
| 1      | VESA 75  |
| 2      | VESA 100 |

# Abmaße

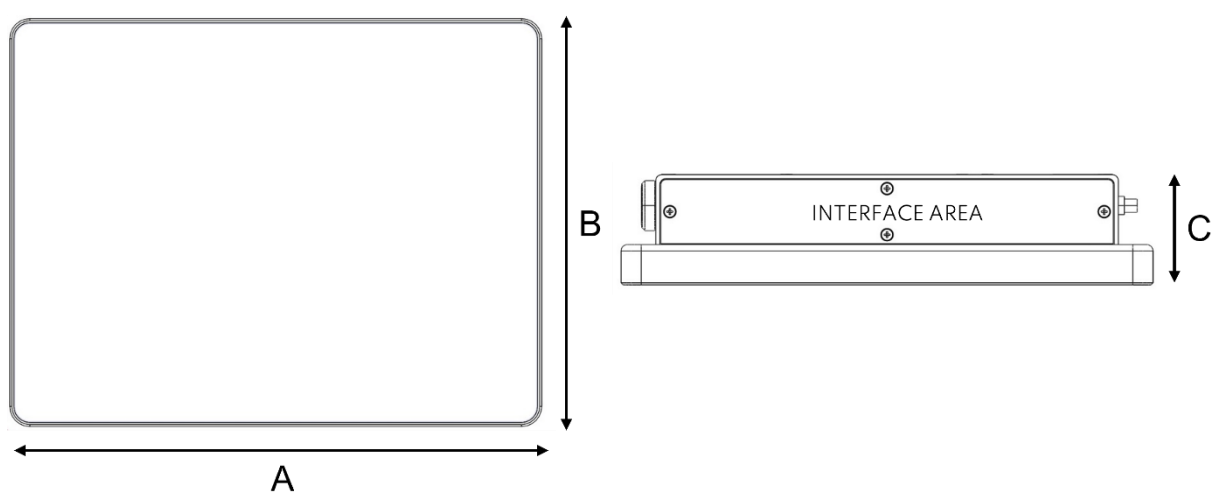

| Größe | A [mm] | B [mm] | C [mm] | Kommentar   |
|-------|--------|--------|--------|-------------|
| 10.1" | 264.5  | 203    | 55     | Lieferbar   |
| 12.1" | 296.0  | 203    | 55     | Auf Anfrage |
| 17"   | 372.5  | 300    | 61     | Auf Anfrage |
| 21.5" | 511.5  | 300    | 61     | Auf Anfrage |

| Dateiname:<br>Bedienungsanleitung_ROXY-Touch-Panel-<br>Serie.pdf   | Ablage:<br>04_Bedieungsanleitungen\ROXY-Serie | Letzte Anderung:<br>31.07.2023 |
|--------------------------------------------------------------------|-----------------------------------------------|--------------------------------|
| Firma: carriertronic GmbH, Borsigstraße 3,<br>71263 Weil der Stadt | Kontakt: info@carriertronic.com               | Seite <b>9</b> von <b>26</b>   |

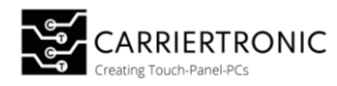

# Gehäusevariante Open Frame / Rückseitige Montage

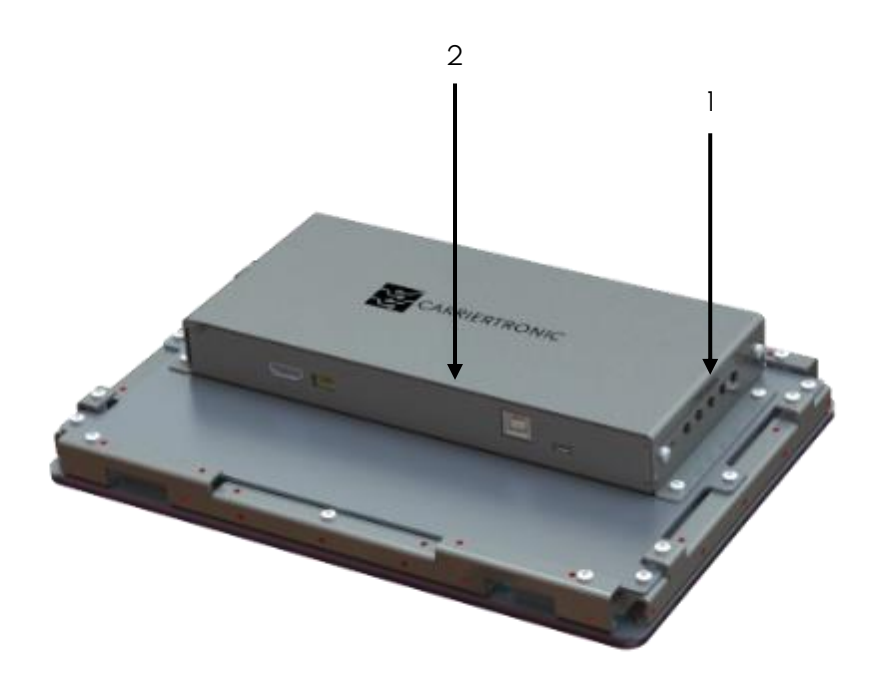

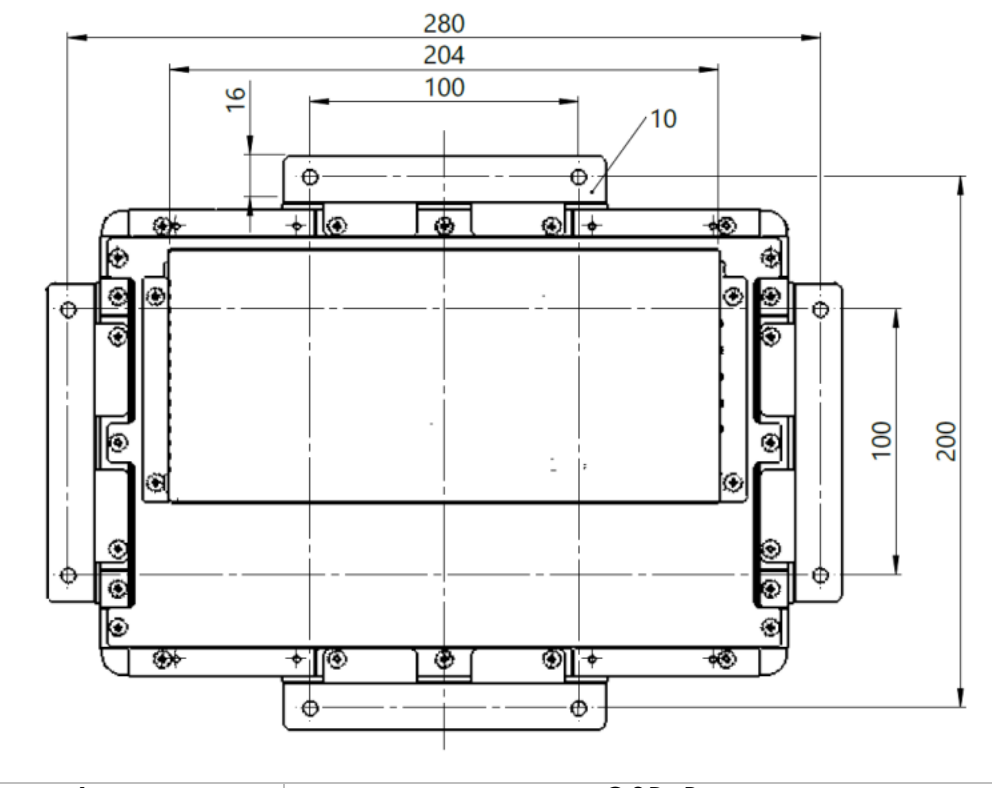

|   | OSD-Button     |
|---|----------------|
| 2 | Interface Area |

| Dateiname:<br>Bedienungsanleitung_ROXY-Touch-Panel-<br>Serie.pdf   | Ablage:<br>04_Bedieungsanleitungen\ROXY-Serie | Letzte Anderung:<br>31.07.2023 |
|--------------------------------------------------------------------|-----------------------------------------------|--------------------------------|
| Firma: carriertronic GmbH, Borsigstraße 3,<br>71263 Weil der Stadt | Kontakt: info@carriertronic.com               | Seite <b>10</b> von <b>26</b>  |

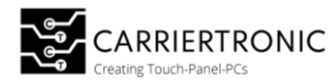

## Power Control

Für das Ein / Ausschalten der Touch-Panel sind mehrere Optionen verfügbar.

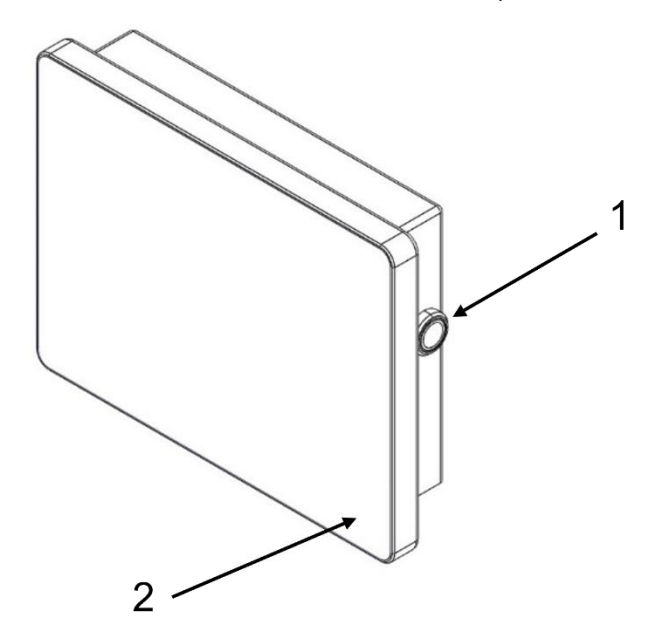

| Nummer | Bezeichnung                    | Kommentar   |
|--------|--------------------------------|-------------|
| 1      | Seitlicher Power Button        | Standard    |
| 2      | Taktile Taste auf Frontglas    | Auf Anfrage |
|        | Kapazitive Taster in Frontglas |             |
|        | Always On                      | Auf Anfrage |

| Dateiname:<br>Bedienungsanleitung_ROXY-Touch-Panel-<br>Serie.pdf   | Ablage:<br>04_Bedieungsanleitungen\ROXY-Serie | Letzte Anderung:<br>31.07.2023 |
|--------------------------------------------------------------------|-----------------------------------------------|--------------------------------|
| Firma: carriertronic GmbH, Borsigstraße 3,<br>71263 Weil der Stadt | Kontakt: info@carriertronic.com               | Seite <b>11</b> von <b>26</b>  |

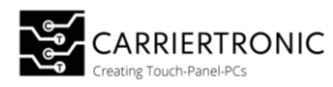

## OSD (On-Screen-Display)

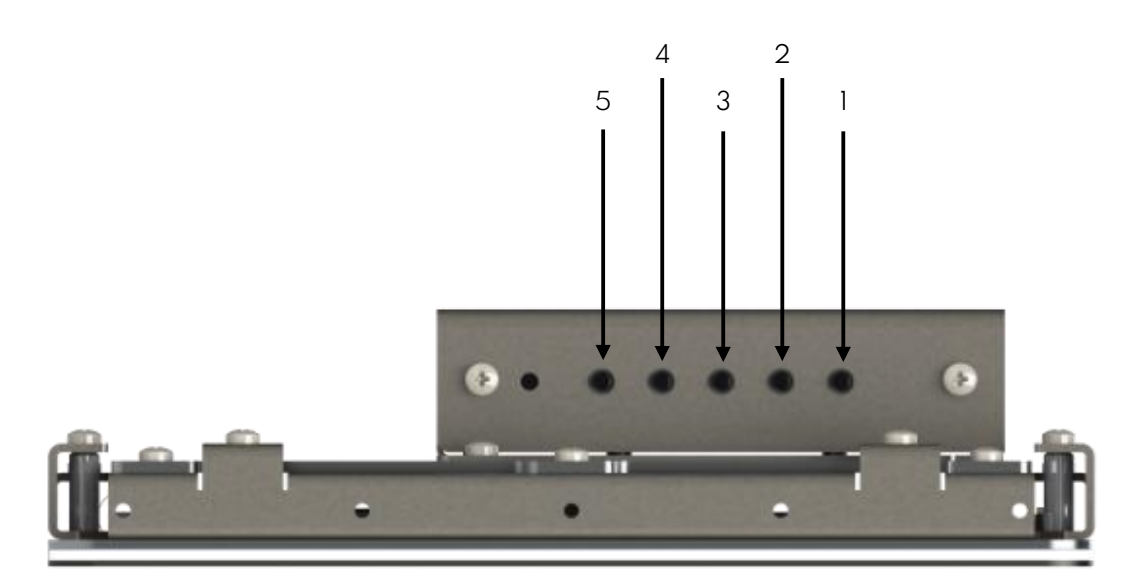

Uber das OSD (On-Screen- Display) ist es dem Anwender möglich Einstellungen am

Display und der Anzeige vorzunehmen. Die Bedieneinung erfolgt hierbei mittels Tast-Schalter, die an der Seite des Displays angebracht sind.

Die Funktion der Taster entnehmen Sie der Tabelle.

| Nr. | Taster | Funktion                                                 |
|-----|--------|----------------------------------------------------------|
| 1   | Up     | <ol> <li>Auswahl in der Menüleiste nach oben</li> </ol>  |
|     |        | 2. Erhöht den Wert der Auswahl                           |
| 2   | Down   | <ol> <li>Auswahl in der Menüleiste nach unten</li> </ol> |
|     |        | 2. Verringert den Wert der Auswahl                       |
| 3   | Select | Wählt das hinterlegte Element aus                        |
| 4   | Menu   | Offnet/ Schließt das OSD-Menü                            |
| 5   | Power  | Schaltet das Display an/aus                              |

| Dateiname:<br>Bedienungsanleitung_ROXY-Touch-Panel-<br>Serie.pdf   | Ablage:<br>04_Bedieungsanleitungen\ROXY-Serie | Letzte Anderung:<br>31.07.2023 |
|--------------------------------------------------------------------|-----------------------------------------------|--------------------------------|
| Firma: carriertronic GmbH, Borsigstraße 3,<br>71263 Weil der Stadt | Kontakt: info@carriertronic.com               | Seite <b>12</b> von <b>26</b>  |

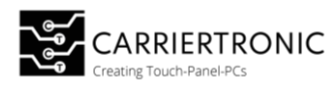

#### Menü Struktur

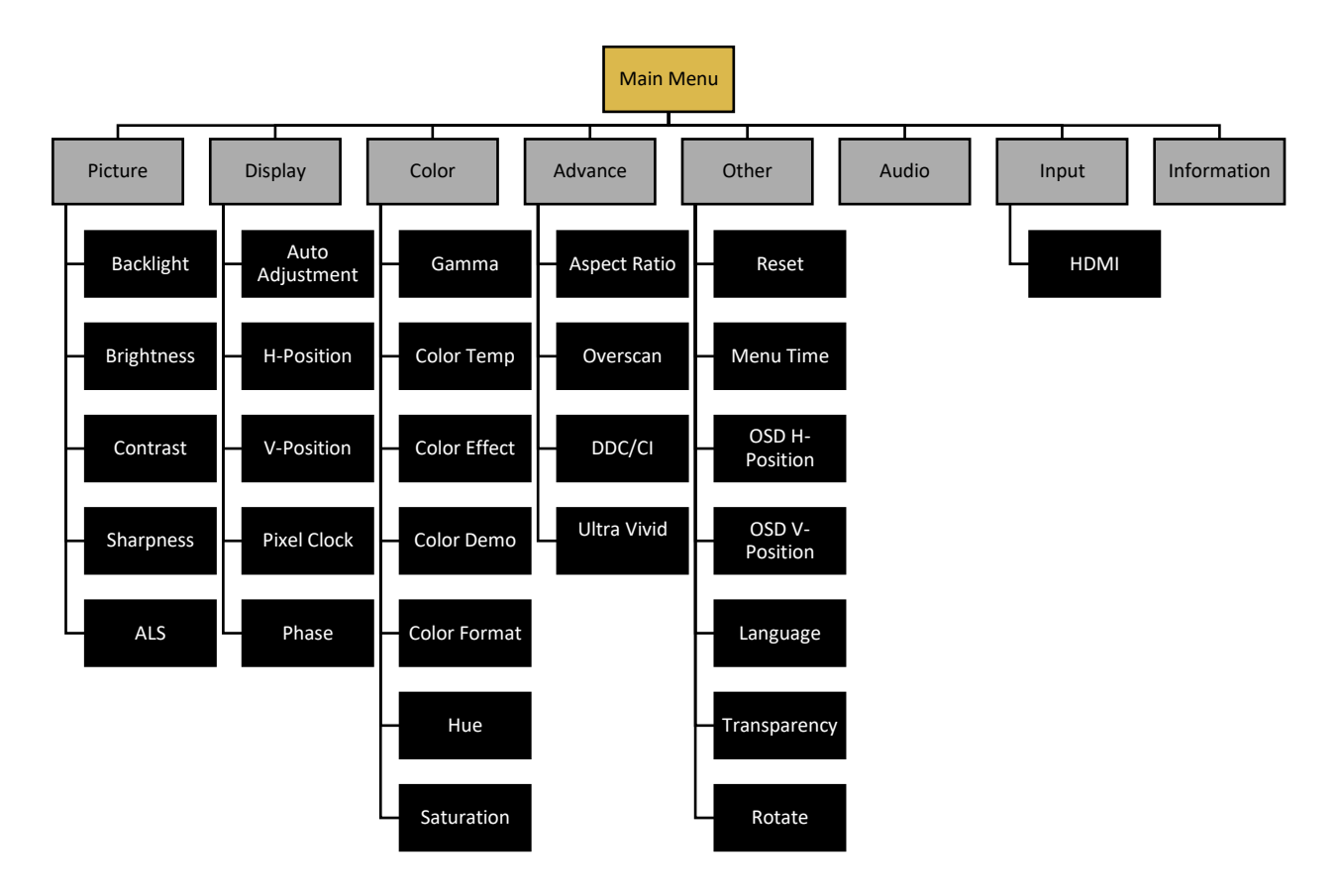

| Dateiname:<br>Bedienungsanleitung_ROXY-Touch-Panel-<br>Serie.pdf   | Ablage:<br>04_Bedieungsanleitungen\ROXY-Serie | Letzte Anderung:<br>31.07.2023 |
|--------------------------------------------------------------------|-----------------------------------------------|--------------------------------|
| Firma: carriertronic GmbH, Borsigstraße 3,<br>71263 Weil der Stadt | Kontakt: info@carriertronic.com               | Seite <b>13</b> von <b>26</b>  |

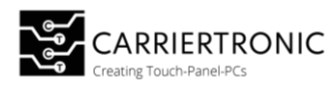

#### Hauptmenü Items

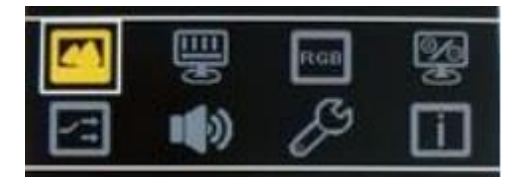

| Auswahl     | Beschreibung                                              |
|-------------|-----------------------------------------------------------|
| Picture     | Anpassen und Optimieren des Bildes                        |
| Display     | H- &; V-Position des Bildes anpassen                      |
| Color       | Anpassen und Optimieren der Farbe                         |
| Advance     | Erweiterte Einstellungen                                  |
| Input       | Auswahl der Eingangsquelle                                |
| Other       | Passen Sie die Einstellungen für die Bildschirmanzeige an |
| Information | Informationen über den aktuellen Zeitplan                 |

#### Sub-Menü: Picture

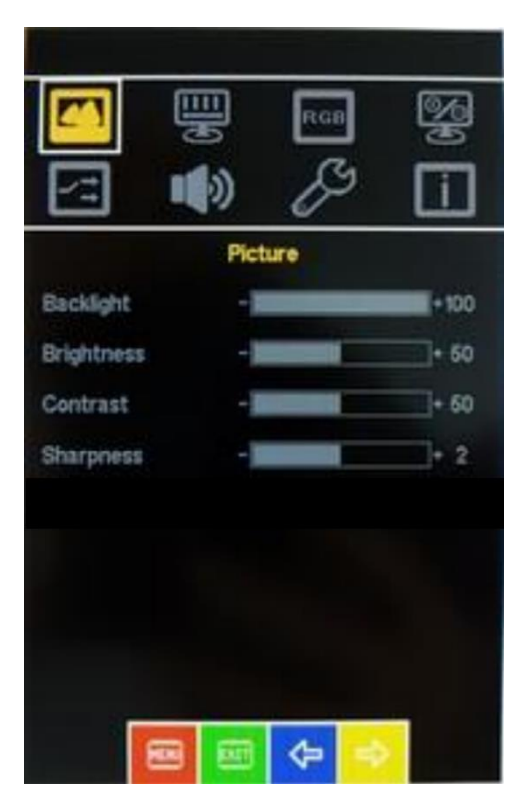

| Auswahl    | Beschreibung                                            |
|------------|---------------------------------------------------------|
| Backlight  | Passen Sie die Intensität der Hintergrundbeleuchtung an |
| Brightness | Passen Sie die Helligkeit des Bildes an                 |
| Contrast   | Passen Sie den Kontrast des Bildes an                   |
| Sharpness  | Passen Sie die Schärfe des Bildes an                    |

| Dateiname:<br>Bedienungsanleitung_ROXY-Touch-Panel-<br>Serie.pdf   | Ablage:<br>04_Bedieungsanleitungen\ROXY-Serie | Letzte Anderung:<br>31.07.2023 |
|--------------------------------------------------------------------|-----------------------------------------------|--------------------------------|
| Firma: carriertronic GmbH, Borsigstraße 3,<br>71263 Weil der Stadt | Kontakt: info@carriertronic.com               | Seite <b>14</b> von <b>26</b>  |

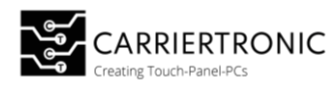

# Sub-Menü: Display

|           |         |      | RGB |   | 9%<br>9 |
|-----------|---------|------|-----|---|---------|
| 1         |         | ッ    | 8   | 2 | Ĺ       |
|           |         | DISP | LAY |   |         |
| Auto Ad   | justmen | t    |     |   |         |
| H Positio | n       | -]   |     |   | + 50    |
| V Positio | n       | - ]  |     |   | + 50    |
| Pixel Clo | ck      |      |     |   |         |
| Phase     |         |      |     |   |         |
|           |         |      |     |   |         |
|           |         |      |     |   |         |
|           |         |      |     |   |         |
|           |         |      |     |   |         |
|           | -       |      | ¢   | ⇒ |         |

| Auswahl         | Beschreibung                                     |
|-----------------|--------------------------------------------------|
| Auto Adjustment | Eingangsformaterkennung und Phasen-/Bildposition |
|                 | Anpassung                                        |
| H Position      | Horizontale Position                             |
| V Position      | Vertikale Position                               |
| Pixel Clock     | Pixeltakt anpassen                               |
| Phase           | Phase anpassen                                   |

| Dateiname:<br>Bedienungsanleitung_ROXY-Touch-Panel-<br>Serie.pdf   | Ablage:<br>04_Bedieungsanleitungen\ROXY-Serie | Letzte Anderung:<br>31.07.2023 |
|--------------------------------------------------------------------|-----------------------------------------------|--------------------------------|
| Firma: carriertronic GmbH, Borsigstraße 3,<br>71263 Weil der Stadt | Kontakt: info@carriertronic.com               | Seite <b>15</b> von <b>26</b>  |

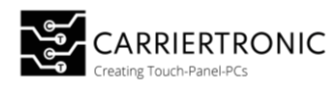

## Sub-Menü: Color

|              | 1)  | RGB      | 9⁄6  |
|--------------|-----|----------|------|
|              | 3   | <i>S</i> |      |
|              | COL | DR       |      |
| Gamma        | t   | Off      | 3    |
| Color Temp   | ſ   | Off      | 3    |
| Color Effect | C   | Standard | 3    |
| Color Demo   | ſ   | Off      | 3    |
| Color Format | ſ   | RGB      | ]    |
| Hue          | -   |          | + 50 |
| Saturation   | -1  |          | + 50 |
| Saturation   | -   |          | + 50 |
|              | -   |          |      |

| Auswahl      | Beschreibung                                                    |
|--------------|-----------------------------------------------------------------|
| Gamma        | Passen Sie den Gammawert des Bildes an                          |
| Color Temp   | Passen Sie die Farbtemperatur an                                |
| Color Effect | Wählen Sie einen Farbeffekt aus                                 |
| Color Demo   | Wählen Sie einen Modus aus, um den Farbton zu überprüfen<br>und |
| Color Format | Wählen Sie einen Farbraum aus                                   |
| Hue          | Passen Sie die Farbbalance an                                   |
| Saturation   | Passen Sie die Farbintensität an                                |

| Dateiname:<br>Bedienungsanleitung_ROXY-Touch-Panel-<br>Serie.pdf   | Ablage:<br>04_Bedieungsanleitungen\ROXY-Serie | Letzte Anderung:<br>31.07.2023 |
|--------------------------------------------------------------------|-----------------------------------------------|--------------------------------|
| Firma: carriertronic GmbH, Borsigstraße 3,<br>71263 Weil der Stadt | Kontakt: info@carriertronic.com               | Seite <b>16</b> von <b>26</b>  |

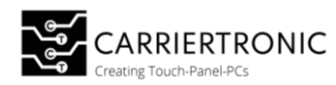

# Sub-Menu: Advance

|              |      | RGB               | ]    | <b>%</b> |
|--------------|------|-------------------|------|----------|
|              | 9)   | S                 | 9    | i        |
|              | ADVA | NCE               |      |          |
| Aspect Ratio |      | Fi                | all. | ]        |
| Overscan     |      | 0                 | n    |          |
| DDCCI        | E    | 0                 | n    | 1        |
| Ultra Vivid  |      | 0                 | ff   |          |
|              |      |                   |      |          |
|              |      |                   |      |          |
|              |      |                   |      |          |
|              |      |                   |      |          |
|              |      |                   |      |          |
| FER          |      | $\Leftrightarrow$ | ÷    |          |

| Auswahl      | Beschreibung                                                             |
|--------------|--------------------------------------------------------------------------|
| Aspect Ratio | Wählen Sie das Seitenverhältnis oder den Skalierungsfaktor<br>des Bildes |
| Overscan     | Overscan-Funktion aktivieren / deaktivieren                              |
| DDC/CI       | Aktivieren / Deaktivieren der DDC/CI-Funktion                            |
| Ultra Vivid  | Wählen Sie die Farbstufen des Ultra Vivid Modus aus                      |

| Dateiname:<br>Bedienungsanleitung_ROXY-Touch-Panel-<br>Serie.pdf   | Ablage:<br>04_Bedieungsanleitungen\ROXY-Serie | Letzte Anderung:<br>31.07.2023 |
|--------------------------------------------------------------------|-----------------------------------------------|--------------------------------|
| Firma: carriertronic GmbH, Borsigstraße 3,<br>71263 Weil der Stadt | Kontakt: info@carriertronic.com               | Seite <b>17</b> von <b>26</b>  |

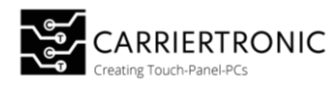

## Sub-Menu: Advance

|      | 0<br>E | RGB | <b>%</b> |
|------|--------|-----|----------|
|      | •••    | Þ   | i        |
|      | Inp    | out |          |
| HDMI |        |     |          |
|      |        |     |          |
|      |        |     |          |
|      |        |     |          |
|      |        |     |          |
|      |        |     |          |
|      |        |     |          |
| -    |        |     |          |
|      |        |     |          |

| Auswahl | Beschreibung |
|---------|--------------|
| HDMI    | n/a          |

| Dateiname:<br>Bedienungsanleitung_ROXY-Touch-Panel-<br>Serie.pdf   | Ablage:<br>04_Bedieungsanleitungen\ROXY-Serie | Letzte Anderung:<br>31.07.2023 |
|--------------------------------------------------------------------|-----------------------------------------------|--------------------------------|
| Firma: carriertronic GmbH, Borsigstraße 3,<br>71263 Weil der Stadt | Kontakt: info@carriertronic.com               | Seite <b>18</b> von <b>26</b>  |

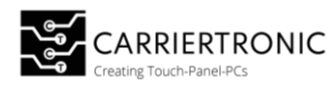

## Sub-Menu: Other

|                |      | RGB     | <b>%</b> |
|----------------|------|---------|----------|
|                | 9)   | ß       | i        |
|                | OTHE | R       |          |
| Reset          |      |         |          |
| Menu Time      | - 10 |         | + 10     |
| OSD H Position | - 11 |         | + 50     |
| OSD V Position | - 10 |         | + 50     |
| Language       | C    | English | 1        |
| Transparency   | - 🏢  |         | + 1      |
| Rotate         | ſ    | Off     | 1        |
|                |      |         |          |
|                | -    |         |          |
|                |      | 4       |          |

| Auswahl        | Beschreibung                                                 |
|----------------|--------------------------------------------------------------|
| Reset          | Setzen Sie alle OSD-Einstellungen auf die Werkseinstellungen |
|                | zurück                                                       |
| Menu Time      | Modus Menüzeit OSD-Dauer einstellen [s]                      |
| OSD H Position | Legen Sie die horizontale Position des OSD fest              |
| OSD V Position | Festlegen der vertikalen Position des OSD                    |
| Language       | Wählen Sie die OSD-Sprache (EN/DE)                           |
| Transparency   | Passen Sie die Transparenz des OSD-Menüs an                  |
| Rotate         | Drehen Aktivieren / Deaktivieren der 90°-OSD-Drehung         |

| Dateiname:<br>Bedienungsanleitung_ROXY-Touch-Panel-<br>Serie.pdf   | Ablage:<br>04_Bedieungsanleitungen\ROXY-Serie | Letzte Anderung:<br>31.07.2023 |
|--------------------------------------------------------------------|-----------------------------------------------|--------------------------------|
| Firma: carriertronic GmbH, Borsigstraße 3,<br>71263 Weil der Stadt | Kontakt: info@carriertronic.com               | Seite <b>19</b> von <b>26</b>  |

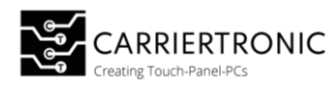

## Sub-Menu: Information

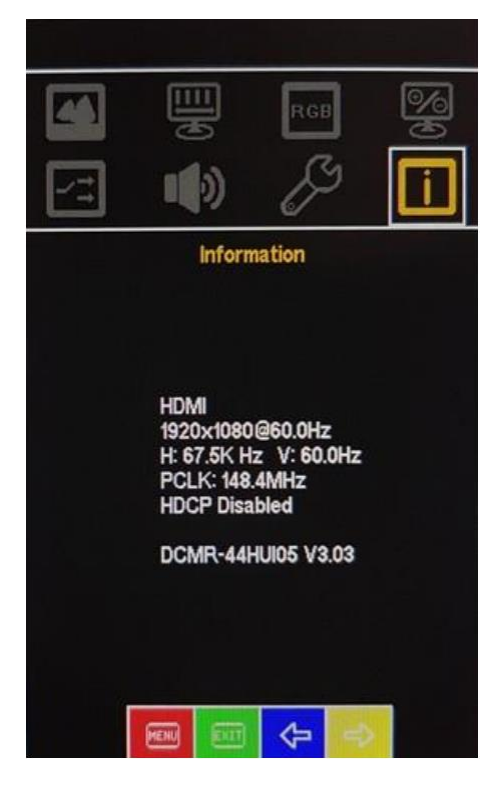

| Auswahl            | Beschreibung                                  |
|--------------------|-----------------------------------------------|
| Signal Source      | Zeigt die aktuell eingestellte Eingangsquelle |
| Current resolution | 1920x1080@60.0Hz                              |
| H- & V-frequency   | H: 67.5kHz V: 60.0Hz                          |
| Pixel clock        | PCLK: 148.4MHz                                |
| frequency          |                                               |
| HDCP function      | HDCP deaktiviert                              |
| state              |                                               |
| Firmware name      | DCMR-44HUI05 V3.03                            |
| and - version      |                                               |

| Dateiname:<br>Bedienungsanleitung_ROXY-Touch-Panel-<br>Serie.pdf   | Ablage:<br>04_Bedieungsanleitungen\ROXY-Serie | Letzte Anderung:<br>31.07.2023 |
|--------------------------------------------------------------------|-----------------------------------------------|--------------------------------|
| Firma: carriertronic GmbH, Borsigstraße 3,<br>71263 Weil der Stadt | Kontakt: info@carriertronic.com               | Seite <b>20</b> von <b>26</b>  |

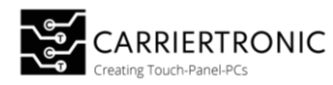

#### Option Automatic Brightness Control (ALS)

Mit der Option ALS ist ein automatisches Anpassen der Displayhelligkeit an das vorhandene Umgebungslicht möglich. Die Empfindlichkeit der Sensorik sowie die untern und oberen Werte können frei konfiguriert werden.

#### Parametrisierung der Hintergrundbeleuchtung

#### Schritt für Schritt Anleitung:

- 1. Mittels eines Micro-USB- Kabels eine Verbindung zwischen dem Display und einem PC herstellen
- 2. Ermitteln Sie über den Geräte-Manager den COM-Port des neu erkannten Geräts:
  - a. Klick mit der rechten Maustaste durch Benutzer auf "Start (Schaltfläche)"
  - b. Klick mit der linken Maustaste durch Benutzer auf "Geräte-Manager (Text)" in "PopupHost"
  - c. Klick mit der linken Maustaste durch Benutzer auf "Anschlüsse (COM & LPT) (Strukturelement)" in "Geräte-Manager"
- 3. Verbinden Sie sich mit einem geeigneten Terminalprogramm wie <u>Putty</u> oder HTERM,

| 🕵 PuTTY Configuration                                                                                                    | ? ×                                                                                                    |
|----------------------------------------------------------------------------------------------------|----------------------------------------------------------------------------------------------------|
| Category:<br>- Session<br>- Logging<br>- Terminal<br>- Keyboard<br>- Bell<br>- Features<br>- Window<br>- Appearance<br>- Behaviour<br>- Translation<br>- Selection<br>- Colours<br>- Connection<br>- Data<br>- Proxy<br>- Telnet<br>- Rlogin<br>- SSH | Basic options for your PuTTY session         Specify the destination you want to connect to         Serial line       Speed         COM4       115200         Connection type:       SSH         Raw       Telnet       Rlogin       SSH         Load, save or delete a stored session       Saved Sessions         Load       Save       Delete |
| ···· Senal                                                                                                    | Close window on exit:<br>Always Never Only on clean exit                                                                                                    |
| About <u>H</u> elp                                                                                                    | <u>Q</u> pen <u>C</u> ancel                                                                                                    |

- 1. Klicken Sie auf Serial
- 2. Speed: Baudrate: 115200
- 3. Serial Line: Tragen Sie hier den COM-Port ein, den Sie im Gerätemanager ausgelesen haben
- 4. Klicken sie auf Open

| Dateiname:<br>Bedienungsanleitung_ROXY-Touch-Panel-<br>Serie.pdf   | Ablage:<br>04_Bedieungsanleitungen\ROXY-Serie | Letzte Anderung:<br>31.07.2023 |
|--------------------------------------------------------------------|-----------------------------------------------|--------------------------------|
| Firma: carriertronic GmbH, Borsigstraße 3,<br>71263 Weil der Stadt | Kontakt: info@carriertronic.com               | Seite <b>21</b> von <b>26</b>  |

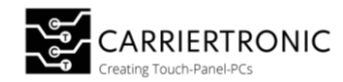

Sie erhalten die folgende Ausgabe:

| COM - PuTTY                                                   | _ | × |
|---------------------------------------------------------------|---|---|
| Software Version: 0.1.0+8a47a7e (2023-01-08 21:41:21)         |   |   |
| HW Version: A.1                                               |   |   |
| SerialNumber: 4E164A24B1D09353                                |   |   |
| Config:                                                       |   |   |
| backlight control source: ALS                                 |   |   |
| minimum PWM duty cycle: 10.00%                                |   |   |
| PWM frequency: 200Hz                                          |   |   |
| ALS sensitivity: 100.00                                       |   |   |
|                                                               |   |   |
| available commands:                                           |   |   |
| query commands:                                               |   |   |
| 'help' prints this help message                               |   |   |
| 'hw' prints HW version                                        |   |   |
| 'sw' prints SW version                                        |   |   |
| 'config' prints current configuration                         |   |   |
| 'greeter' prints greeter again                                |   |   |
| 'serial' prints serial number                                 |   |   |
| set commands:                                                 |   |   |
| 'min duty <% [float]>' set minimum pwm duty cycle in %        |   |   |
| 'pwm <hz [unsigned]="">' set pwm frequency in Hz</hz>         |   |   |
| 'mode <als osd [string]="">' set mode to ALS or OSD</als osd> |   |   |
| 'sens <[float]>' set als sensitivity                          |   |   |
| other commands:                                               |   |   |
| 'restart' restart the device                                  |   |   |
| 'live' starts live printing ALS and PWM values continuesly    |   |   |
| (exit live mode with any key)                                 |   |   |
| type 'help' for help message                                  |   |   |
| > П                                                           |   |   |

#### Aktivieren/Deaktivieren der Umgebungslicht-Erkennung (ALS/OSD)

- 1. Führen Sie die Schritte 1 bis 3 der Schritt für Schritt Anleitung durch.
- ALS aktivieren / deaktivieren Aktivieren: Schreiben Sie ">mode ALS" um ALS zu aktivieren Das Display regiert auf das auf den Sensor fallende Umgebungslicht und passt seine Helligkeit daran an. Deaktivieren: Schrieben Sie ">mode OSD" um OSD zu aktivieren Das Display regiert auf die Helligkeitseingaben auf dem OSD-Menü.

#### HINWEIS

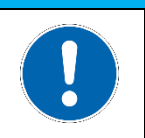

#### Information

Bei Auslieferung ist der Modus ALS (Umgebungslichterkennung) eingestellt.

| Dateiname:                                 | Ablage:                            | Letzte Anderung:              |
|--------------------------------------------|------------------------------------|-------------------------------|
| Bedienungsanleitung ROXY-Touch-Panel-      | 04 Bedieungsanleitungen\ROXY-Serie | 31.07.2023                    |
| Serie.pdf                                  | - 5 5                              |                               |
| Firma: carriertronic GmbH, Borsigstraße 3, | Kontakt: info@carriertronic.com    | Seite <b>22</b> von <b>26</b> |
| 71263 Weil der Stadt                       |                                    |                               |

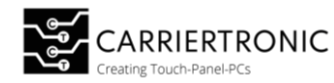

#### Parametrisierung der Sensitivität des Helligkeitssensors

- 1. Führen Sie die Schritte 1 bis 3 der Schritt für Schritt Anleitung durch.
- 2. Geben Sie den Befehl ">sense" und den gewünschten Wert in einer Fließkommazahl ein.

>sens **55.5** 

>set als sensitivity to 55.50

Wertebereich: 0 bis 100

Um die Sensitivität zu testen kann der live mode verwendet werden. Der Live-Mode gibt den aktuellen LUX-Wert, sowie die Ziel Helligkeit (PWM\_target / PWM\_current) aus.

Geben Sie hierfür den Befehl ">live, ein.

Um den live mode wieder zu **verlassen** geben drücken Sie: Strg + C

```
type 'help' for help message
>help
available commands:
   query commands:
       'help' prints this help message
        'hw'
                    prints HW version
        'SW'
                    prints SW version
       'config' prints surversion
'greeter' prints greeter again
'serial' prints serial number
                     prints serial number
  set commands:
        'min_duty <% [float]>'
                                         set minimum pwm duty cycle in %
        'pwm <Hz [unsigned]'
                                           set pwm frequency in Hz
        'mode <ALS | OSD [string]>'
                                         set mode to ALS or OSD
        'sens <[float]>'
                                           set ALS sensitivity
  other commands:
                    restart the device
        'restart'
                    starts live printing ALS and PWM values continuously
        'live'
                    (exit live mode with any key)
```

Code-Beispiel 1

| Dateiname:<br>Bedienungsanleitung_ROXY-Touch-Panel-<br>Serie.pdf   | Ablage:<br>04_Bedieungsanleitungen\ROXY-Serie | Letzte Anderung:<br>31.07.2023 |
|--------------------------------------------------------------------|-----------------------------------------------|--------------------------------|
| Firma: carriertronic GmbH, Borsigstraße 3,<br>71263 Weil der Stadt | Kontakt: info@carriertronic.com               | Seite <b>23</b> von <b>26</b>  |

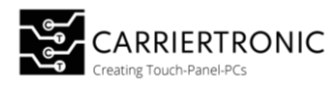

## Instandhaltung

#### Wartungshinweis

## HINWEIS

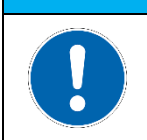

**Information** Die Touch Panel sind wartungsfrei! Bei Öffnen des Geräts erlischt die Herstellergarantie!

# 

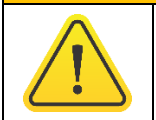

Nur qualifiziertes Fachpersonal darf Wartungen am Gerät durchführen. Eine unsachgemäße Reparatur kann zu einer Gefahr für den Benutzer führen.

| Dateiname:<br>Bedienungsanleitung_ROXY-Touch-Panel-<br>Serie.pdf   | Ablage:<br>04_Bedieungsanleitungen\ROXY-Serie | Letzte Anderung:<br>31.07.2023 |
|--------------------------------------------------------------------|-----------------------------------------------|--------------------------------|
| Firma: carriertronic GmbH, Borsigstraße 3,<br>71263 Weil der Stadt | Kontakt: info@carriertronic.com               | Seite <b>24</b> von <b>26</b>  |

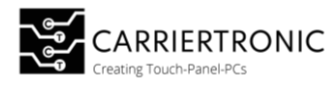

#### Reinigung

Zum Reinigen des Gerätes ein frisches, weiches Tuch verwenden z.B. Mikrofasertuch carriertronic Art. Nr.: CT00927, welches mit einem milden Glasreiniger (z.B. carriertronic Screen care; Art. Nr.: CT00989) befeuchtet ist.

## HINWEIS

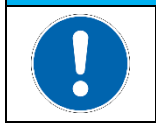

**Information** Es dürfen keine aggressiven Lösungsmittel, Chemikalien oder Scheuermittel verwendet werden.

# <mark>▲ WARNUNG</mark>

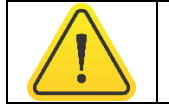

Trennen Sie das Gerät vor der Reinigung von der Spannungsquelle

#### Technischer Support

Obwohl wir höchste Qualitätsstandards einhalten und umfassende Funktionstests durchführen, können elektronische Bauteile und Geräte durch den täglichen Gebrauch beschädigt werden.

Ein Maschinenausfall in der Produktion verursacht erhebliche Kosten. Aus diesem Grund bearbeitet die Firma carriertronic GmbH Reklamationsfälle so schnell wie möglich.

Bitte füllen Sie das beigefügte Reparaturbegleitschreiben aus und legen Sie es zusammen mit dem Touch Panel oder IPC bei. Dadurch wird gewährleistet, dass die Reparatur unverzüglich beginnen kann und eine schnelle Abwicklung sichergestellt ist. Der Technische Support kann wie folgt kontaktiert werden:

#### Service, Reparatur und Technischer Support

Telefon: +49(0)7033708974-0 E-Mail: support@carriertronic.com

#### Gerätesiegel

Auf allen Geräten der Firma carriertronic GmbH ist ein Siegel angebracht. Dies dient zum Nachweis, ob das Gerät von einer dritten Person geöffnet wurde. Im Falle eines Defektes, öffnen Sie das Gerät bitte nicht. Wenden Sie sich an unseren Service, dieser wird mit Ihnen das weitere Vorgehen besprechen.

#### HINWEIS

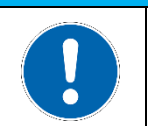

#### **Information** Bei Öffnen des Geräts erlischt die Herstellergarantie!

| Dateiname:<br>Bedienungsanleitung_ROXY-Touch-Panel-<br>Serie.pdf   | Ablage:<br>04_Bedieungsanleitungen\ROXY-Serie | Letzte Anderung:<br>31.07.2023 |
|--------------------------------------------------------------------|-----------------------------------------------|--------------------------------|
| Firma: carriertronic GmbH, Borsigstraße 3,<br>71263 Weil der Stadt | Kontakt: info@carriertronic.com               | Seite <b>25</b> von <b>26</b>  |

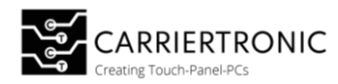

#### Entsorgung

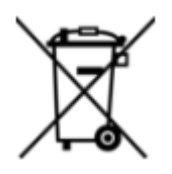

Ein durchgestrichenes Mülltonnen-Symbol kennzeichnet, dass sowohl das Produkt als auch das Zubehör am Ende ihres Lebenszyklus nicht über den Hausmüll entsorgt werden dürfen. Stattdessen sollten Sie Altgeräte an dafür vorgesehenen kostenfreien Sammel- und Annahmestellen in Ihrer Nähe zurückgeben. Bitte beachten Sie die örtlichen Vorschriften zur

fachgerechten und umweltfreundlichen Entsorgung.

Wenn das alte Elektro- oder Elektronikgerät personenbezogene Daten enthält, sind Sie selbst dafür verantwortlich, diese Daten vor der Rückgabe oder Entsorgung zu löschen.

Indem Sie die entsprechenden Entsorgungsvorschriften befolgen und personenbezogene Daten sicher entfernen, tragen Sie zum Schutz der Umwelt und zur Vermeidung ungewollter Datenpreisgabe bei.

#### Aufbewahrung/Lagerung

Um optimale Bedingungen für das Produkt zu gewährleisten, beachten Sie bitte die folgenden Empfehlungen:

#### Temperatur und Luftfeuchtigkeit:

- Vermeiden Sie Bereiche mit hohen Temperaturen und hoher Luftfeuchtigkeit.
- Halten Sie die Temperatur im Bereich von 0°C bis 50°C.
- Stellen Sie sicher, dass die Luftfeuchtigkeit unter 60% liegt.

#### Beleuchtung:

- Wählen Sie dunkle Räume, in denen das Produkt keiner direkten Sonneneinstrahlung ausgesetzt ist.
- Vermeiden Sie die Verwendung von grellem oder intensivem Licht. Fluoreszierendes Licht wird empfohlen.

#### Lagerung:

- Bewahren Sie das Produkt in den von uns bereitgestellten Kartons oder in vergleichbaren Verpackungen auf.
- Beachten Sie die empfohlenen Lagerungsbedingungen, die wir angegeben haben.

Indem Sie diese Richtlinien befolgen, sorgen Sie dafür, dass das Produkt unter optimalen Bedingungen aufbewahrt wird und seine Langlebigkeit gewährleistet ist.

| Dateiname:<br>Bedienungsanleitung_ROXY-Touch-Panel-<br>Serie.pdf   | Ablage:<br>04_Bedieungsanleitungen\ROXY-Serie | Letzte Anderung:<br>31.07.2023 |
|--------------------------------------------------------------------|-----------------------------------------------|--------------------------------|
| Firma: carriertronic GmbH, Borsigstraße 3,<br>71263 Weil der Stadt | Kontakt: info@carriertronic.com               | Seite <b>26</b> von <b>26</b>  |